## Вход за потребители в Информационна Система Бизнес Цикли

Вход в системата е препоръчително да се осъществява през интернет браузъри: Google Chrome, Microsoft Edge и Mozilla Firefox.

1. Ако сте имали регистрация в Информационна система Краткосрочна Бизнес Статистика, трябва да изберете забравена парола

| Информационна система "Бизнес цикли"<br>за респонденти и счетоводни къщи |  |  |
|--------------------------------------------------------------------------|--|--|
| Вход                                                                     |  |  |
| Потребител                                                               |  |  |
| Парола                                                                   |  |  |
| 🗆 Запомни ме                                                             |  |  |
| Вход                                                                     |  |  |
| Вход с КЕП                                                               |  |  |
| Регистрация                                                              |  |  |
| Забравена парола<br>«М                                                   |  |  |

2. Въведете имейл адреса, който сте използвали за достъп до ИСКБС. В полето ЕИК се въвежда ЕИК на електронния подпис, ако електронният подпис е на юридическо лице или ЕГН, ако електронният подпис е на физическо лице. Изберете бутон "Изпрати имейл".

| Забравена парола |  |  |
|------------------|--|--|
| Имейл адрес      |  |  |
| Имейл адрес      |  |  |
| ЕИК              |  |  |
| ЕИК              |  |  |
| Изпрати имейл    |  |  |

3. Системата изпраща имейл с линк (връзка) за въвеждане на нова парола.

4. Отворете имейла и изберете връзката от "ТУК".

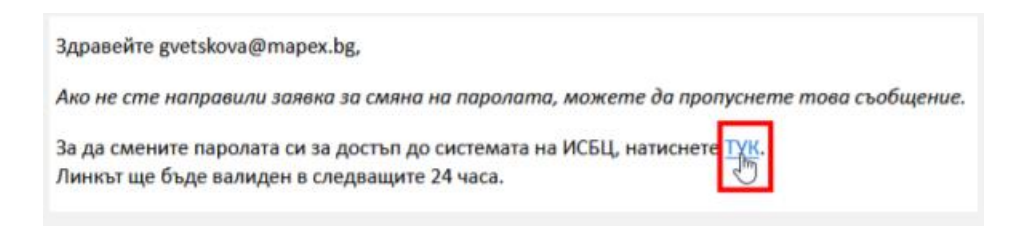

- 5. Отваря се страница за въвеждане на новата Ви парола. Въведете новата парола и изберете бутон "Запази".
- 6. Информационна система "Бизнес цикли" предоставя две възможности за вход в системата:

• Вход с потребителско име и парола – служи само и единствено за прикачване на сертификат

• Вход с КЕП (сертификат) – избира се само след като има прикачен сертификат - за работа със системата и подаване на отчетни данни

7. За да добавите сертификат към потребителския си профил, първо е необходимо да извършите вход в системата с потребителско име и парола. Трябва да имате инсталирана и стартирана услугата BISS.

| Информационна система "Бизнес цикли"<br>за респонденти и счетоводни къщи |                   |   |  |
|--------------------------------------------------------------------------|-------------------|---|--|
|                                                                          |                   |   |  |
|                                                                          | Вход              |   |  |
|                                                                          | smdemetra@abv.bg  |   |  |
|                                                                          |                   |   |  |
|                                                                          | 🗆 Запомни ме      | · |  |
|                                                                          | Вход м            |   |  |
|                                                                          | Вход с КЕП        |   |  |
|                                                                          | Регистрация       |   |  |
|                                                                          | Забравена парола? |   |  |

8. Отваряте вашият профил горе в дясно

| H M    | НСИ, ИС "Бизнес цикли"<br>Респонденти и счетоводни къщи | СМ ДЕМЕТРА ЕООД Помощ Изход |
|--------|---------------------------------------------------------|-----------------------------|
| Начало |                                                         |                             |

9. От таб "Сертификати", изберете бутон "Добави нов сертификат".

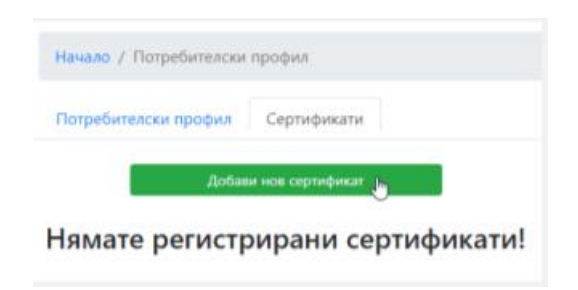

- 10. След успешно добавен сертификат трябва да излезете с ИЗХОД.
- 11. Оттук нататък се влиза само и единствено ВХОД с КЕП, без да се въвежда потребителско име и парола.

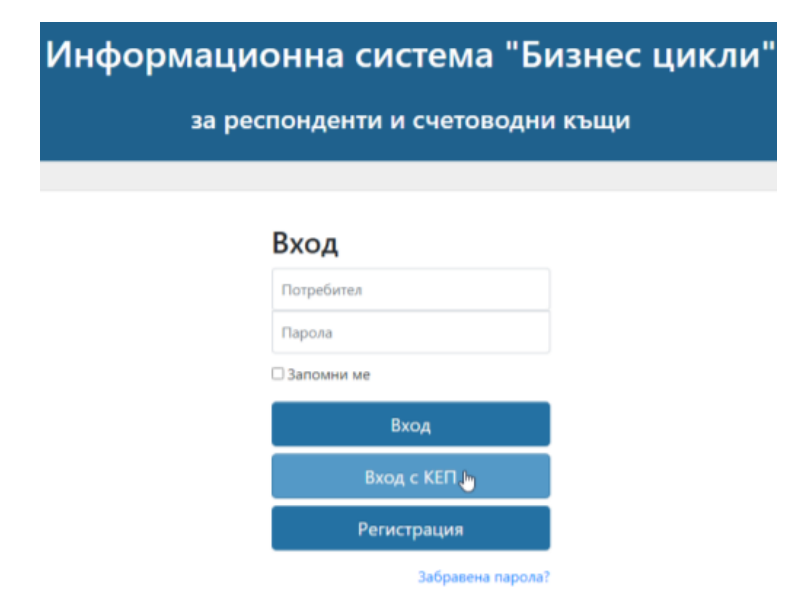